### CDCN PORTAL: SERVICE FACILITATORS

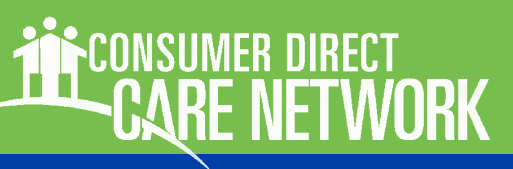

# WELCOME!

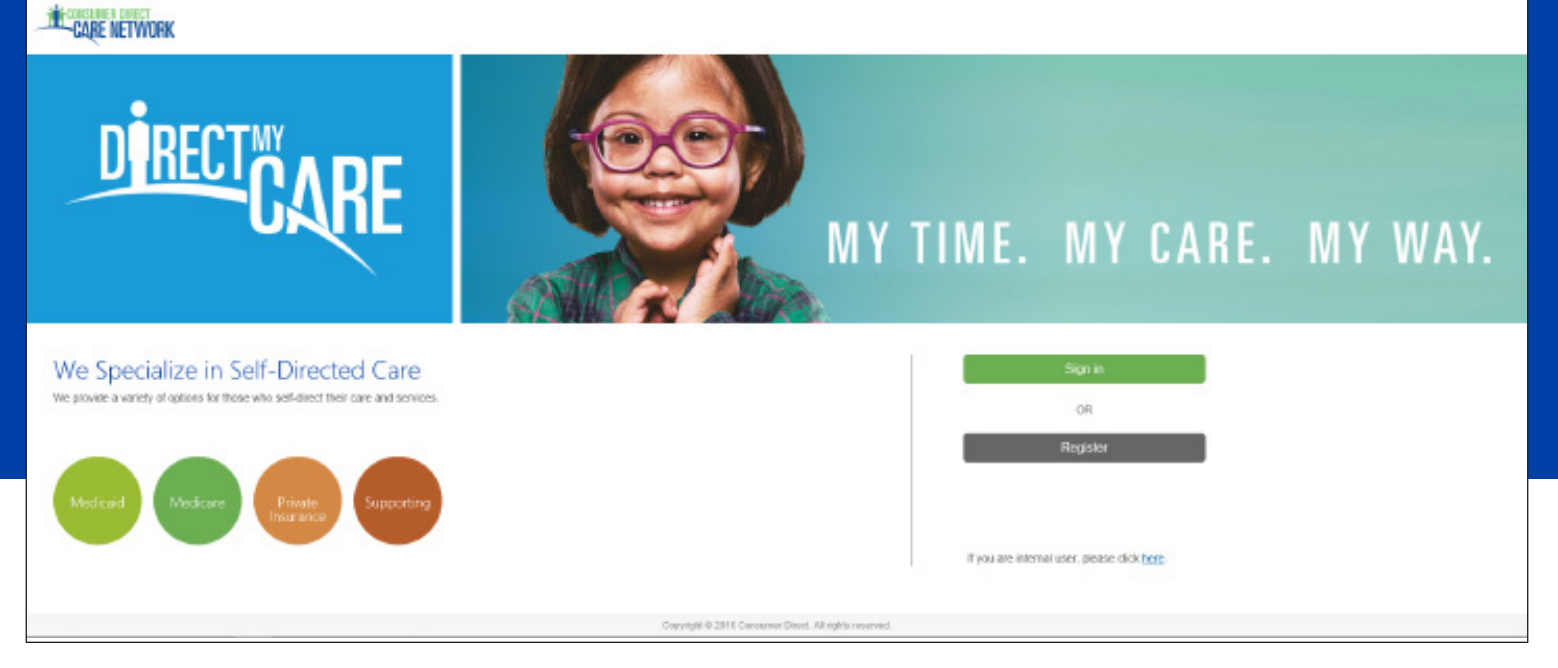

The Consumer Direct Care Network Portal, or CDCN Portal, allows Service Facilitators to see a participant's service activity and an overview of participant authorizations. They can see when services were performed and how funds/units have been used over time.

This guide shows service facilitators how to find participants, view their details, and view related reports.

If you have not yet registered with the CDCN Portal see the Web Portal Registration guide at https://www.consumerdirectva.com/trainingmaterials/

#### Contents

| My Participant Dashboard           | Page 2  |
|------------------------------------|---------|
| Participant Details                | Page 4  |
| Reports, Summaries, Authorizations | Page 7  |
| Shift Summary                      | Page 8  |
| Authorizations Dashboard           | Page 9  |
| Patient Pay Report                 | Page 10 |
| Summary Report                     | Page 11 |
| Detail Report                      | Page 12 |

#### Abbreviations used in this guide: ECM, External Case Manager SF, Service Facilitator EOR, Employer of Record

#### Terminology:

In the CDCN Portal, attendants are called "caregivers." An attendant is an employee of the employer of record.

### CDCN PORTAL: SERVICE FACILITATORS

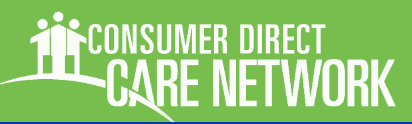

### My Participant Dashboard

All information available to External Case Managers and Service Facilitators starts from a single dashboard once they have logged in to the portal. Note that in this guide we have protected our participants. Information such as address and social security number may be empty.

#### My Participant Dashboard

Everything starts with the My Participant Dashboard. When you select a participant you can find out more about them, the caregivers who work with them, the Employer of Record, and spending/utilization reports.

| Participants are grouped                            | l by agency,      | CARE NETWORK                              |                                         |                          | Jeff DemoSF2<br>Service Facilitator - VA | Sign out Español |
|-----------------------------------------------------|-------------------|-------------------------------------------|-----------------------------------------|--------------------------|------------------------------------------|------------------|
| and the very first thing y                          | ou'll need to     | My Participant Dashboa                    | ard                                     |                          | Home                                     | FAQ Contact Us   |
| do is pick an agency <sup>(A)</sup> .               |                   | Search Paricipant Diametroved ID Q Search | Clear                                   |                          | detect Agency Con                        | A_               |
| Once this is done, a list c                         | of participants   | Participant ID 7 Y P                      | erticipant T Insu<br>No data to display | ared ID                  | T Email ID                               | 0 - 0 of 0 items |
| in that agency appears i dashboard <sup>(B)</sup> . | n the             |                                           |                                         |                          |                                          |                  |
| (If you are still not seeing                        | g results, your a | gency needs to assig                      | n you a caseload                        | I.) Select<br>CDCNA      | Agency                                   | r                |
| On the next page is an o                            | verview of this   | dashboard.                                |                                         | Jeff De                  | mo Agency                                |                  |
| CARE NETWORK                                        |                   |                                           |                                         | UATTF<br>Service Faci    | LSFVA Sign out Español<br>italor - VA    |                  |
| В                                                   |                   |                                           |                                         |                          | Home FAQ Contact Us                      |                  |
| My Participant Dash                                 | hboard            |                                           | -                                       | Edit Agency Select Agenc | y Test Agency 1                          |                  |
| Participant ID †                                    | T Participant     | T Insured ID                              | T                                       | Email ID                 | Ť                                        |                  |
| 2345678                                             | Smith, John       | 123456789                                 |                                         |                          |                                          |                  |
|                                                     |                   |                                           |                                         |                          |                                          |                  |
|                                                     |                   |                                           |                                         |                          |                                          |                  |
|                                                     |                   |                                           |                                         |                          |                                          |                  |
|                                                     |                   |                                           |                                         |                          |                                          |                  |
|                                                     |                   |                                           |                                         |                          |                                          |                  |
|                                                     |                   |                                           |                                         |                          |                                          |                  |
| H H 1 2 3 4 H                                       |                   |                                           |                                         |                          | 1 - 10 of 32 items                       |                  |

### My Participant Dashboard, cont.

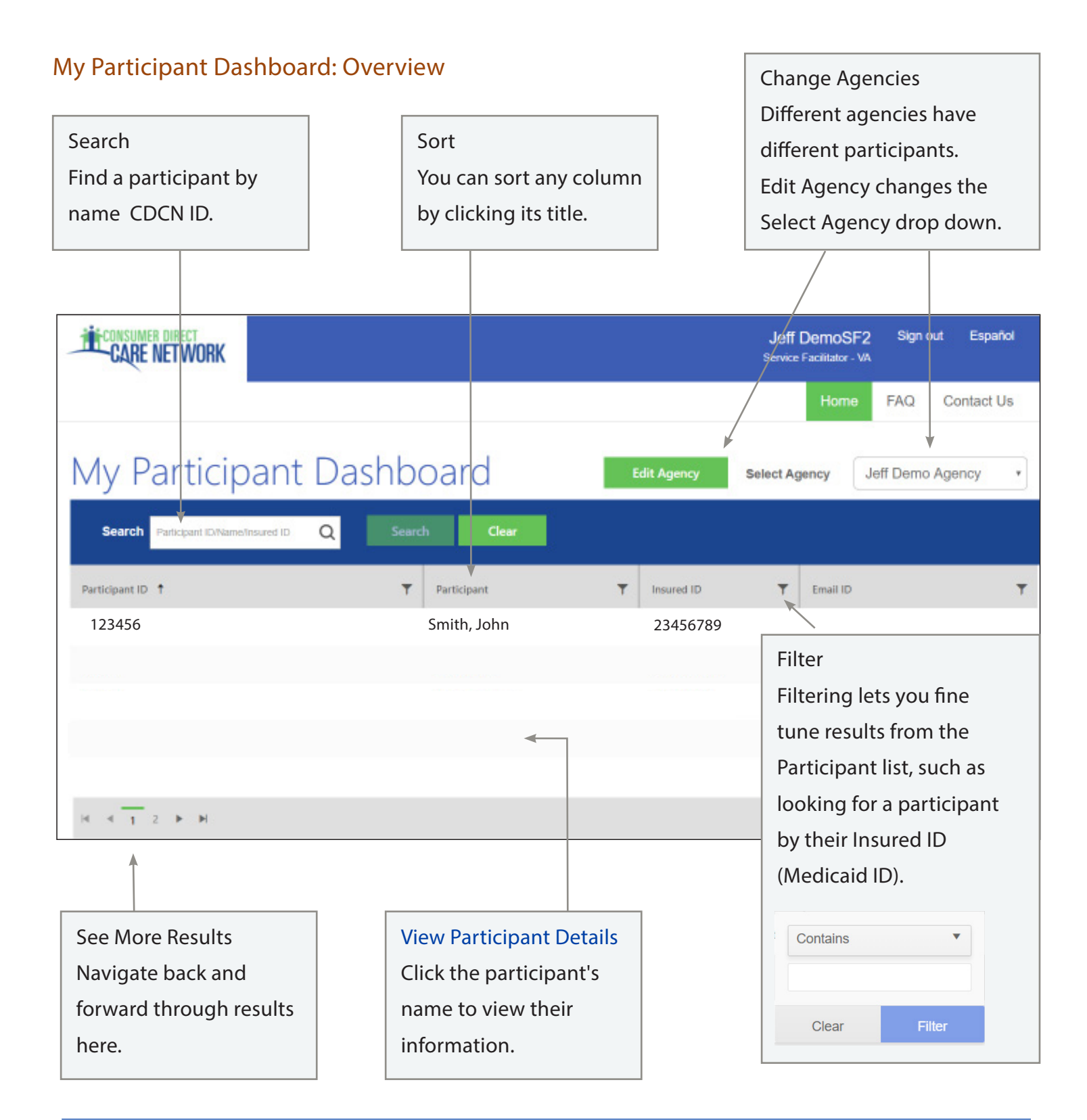

### CDCN PORTAL: SERVICE FACILITATORS

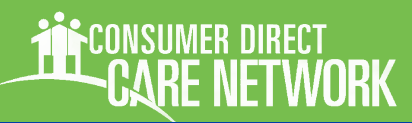

### **Participant Details**

#### Participant Details: Overview

Once a Participant is chosen from My Participant Dashboard, you'll see information about them, including Demographics and Contact Data. You will also see a list of caregivers and can open their shift details and rates of pay.

The upper right area of the window leads to key information like Authorizations, Reports, and Shift Summaries.

|             | Home<br>Start over.   |   |    |              |   |              |                         |                                              |
|-------------|-----------------------|---|----|--------------|---|--------------|-------------------------|----------------------------------------------|
|             |                       | _ |    |              |   | Home         | FAQ                     | Contact Us                                   |
|             |                       |   | Sł | nift Summary | / | Authorizatio | on                      | Reports <del>-</del>                         |
| Lin<br>Info | ks to Key<br>ormation |   |    |              | * |              | — Patie<br>Serv<br>Serv | ent Pay Report<br>ice Summary<br>ice Details |
| De          | scriptions            |   |    |              |   |              |                         |                                              |
| sta         | rt on page 7.         |   |    |              |   |              |                         |                                              |

| Conorol Information    |         | CARE NETWORK         |                |                                              |                          |                            | Service Facilitator - VA | и сорини         |
|------------------------|---------|----------------------|----------------|----------------------------------------------|--------------------------|----------------------------|--------------------------|------------------|
| General mormation      |         |                      |                |                                              |                          |                            | Home FAQ                 | Contact Us       |
| Such as name, CDCN     | <b></b> | ← Participant Det    | tails          |                                              | View Document            | s Patient Pay Shift Summar | y Authorization          | Reports •        |
| ID, Birthdate, Insured |         | General Information  |                |                                              |                          |                            |                          |                  |
| ID.                    |         | Name                 | Insured ID     | Waiver Cod                                   | le                       |                            |                          |                  |
|                        |         | Birth Date           | Participant ID | Social Secu                                  | rity Number              |                            |                          |                  |
| Demographics           |         | Agency               | FIPS Code      |                                              |                          |                            |                          |                  |
| Such as address,       |         |                      |                |                                              |                          |                            |                          |                  |
| phone number, email    |         | Demographics and Con | tact Data      |                                              |                          |                            |                          |                  |
|                        |         | Email ID             | Cell Phone     | Address 1                                    |                          |                            |                          |                  |
| duuress.               |         | Address 2            | Zip            | Gender                                       |                          |                            |                          |                  |
| Caracivarlist          |         | City                 | State          |                                              |                          |                            |                          |                  |
| Caregiver List         |         | Constitut            |                |                                              | Freelower of Decord List |                            |                          |                  |
| A list of Caregivers   |         |                      |                |                                              | Employer of Record List  |                            |                          |                  |
| who perform services   |         | rume i               |                | ŏ                                            |                          | 01/30/2019                 | 12/31/2078               | ,                |
| for the participant.   |         |                      |                | ò                                            | H 4 1 > H                | 1                          |                          | 1 - 1 of 1 items |
| Click their name       |         | H < 1 > H            |                | 1 - 2 of 2 items<br>Convrictit © 2020 Consur | Englaver                 |                            |                          |                  |
|                        |         |                      |                |                                              | Employer of              | r Record (EO               | R) LIST                  |                  |
| to see details. Shift  |         |                      |                |                                              | A historical             | list of EORs I             | known by                 | /                |
| Details and Pay Rate   |         |                      |                |                                              | Consumer E               | Direct. Click t            | heir nam                 | ie               |
| are available          |         |                      |                |                                              | for EOR deta             | ails (page 6).             |                          |                  |
| (see page 5).          |         |                      |                |                                              |                          |                            |                          |                  |
|                        |         |                      |                |                                              |                          |                            |                          |                  |

## Participant Details, Caregiver Info

#### **Information about Caregivers**

At the bottom of each participant's detail page is a list of caregivers. Clicking their name shows information about the caregiver.

| Caregiver List |   |               |                  |
|----------------|---|---------------|------------------|
| Name 🕇         | T | Shift Details | Rates            |
| A              |   |               | ě B              |
| Matter, Solar  |   |               | ŏ                |
| Mallon, Inc.   |   | Ē             | ŏ                |
| Salles, local  |   | Ē             | ŏ                |
|                |   |               | 1 - 4 of 4 items |

#### **Caregiver Details (A)**

This includes details such as Hire Date, Date of Birth, and Address.

| CARE NETWORK           |              | Jeff DemoSF2 Sign out Español<br>Service Facilitator - VA |
|------------------------|--------------|-----------------------------------------------------------|
|                        |              | Home FAQ Contact Us                                       |
| ← Caregiver [          | Details      |                                                           |
| General Information    |              |                                                           |
| Name                   | Caregiver ID | Date of Birth                                             |
| Athattilad, Margarette | 20202400     | Sep 11, 1962                                              |
| Social Security Number | Hire Date    |                                                           |
|                        |              |                                                           |
| Demographics and Co    | ntact Data   |                                                           |
| Email ID               | Cellphone    | Address 1                                                 |
|                        | 5400200796   | 1301 LOGAN HEIGHTS CB                                     |
| Address 2              | Zip          |                                                           |
|                        | 24050        |                                                           |
| City                   | State        |                                                           |
| monthly mentality      | Weighting    |                                                           |

#### Caregiver Rate (B) 🤞

Shows the Caregiver's pay rates by Service Code.

| Customer Employe   | e Rate | Caregiver      | ×                |
|--------------------|--------|----------------|------------------|
| Service Code 🕇 🛛 🍸 | Rate   | ▼ Start Date ▼ | End Date         |
| Attendant          | 9.22   | 12/13/2018     | 06/30/2019       |
| Attendant          | 9.4    | 07/01/2019     | 12/31/2078       |
| Companion          | 9.22   | 12/13/2018     | 06/30/2019       |
| Companion          | 9.4    | 07/01/2019     | 12/31/2078       |
| Respite            | 9.22   | 12/13/2018     | 06/30/2019       |
|                    |        |                | 1 - 5 of 6 items |

### Shift Summary (C) 🗈

Shifts performed by the caregiver for the participant are listed one by one. Each includes the date and time of service. Change the date range to view past shifts (up to a 30-day span).

| ← Shift Su<br>Participant Name: | mmary        |            |                       |              |   |       |   |                              |         |   |          |             |
|---------------------------------|--------------|------------|-----------------------|--------------|---|-------|---|------------------------------|---------|---|----------|-------------|
| Start Date 09/25/2024           | End Date     | 10/25/2024 | Search                | Clear        |   |       |   |                              |         |   |          |             |
| Caregiver Name                  | Caregiver ID | <b>▼</b> 5 | Service Code Descri 🔻 | Service Date | T | Tasks | т | Additional Informat <b>Y</b> | Time In | Ŧ | Time Out | Ŧ           |
|                                 |              |            |                       |              |   |       |   |                              |         |   | No dat   | ta to displ |
| <                               |              |            |                       |              |   |       |   |                              |         |   |          |             |

### Participant Details, Employer Info

#### Information about Employers

At the bottom of each participant's detail page is a list of employers of record. Click the employer's name to see more information about them.

| Employer of | Record List |   |            |   |          |             |
|-------------|-------------|---|------------|---|----------|-------------|
| New T       | T FUN       | Ŧ | Rart Clair | Ŧ | Ind Date | Ŧ           |
|             |             |   | енсцоем    |   | D/M/ORTH |             |
|             | (           |   |            |   | 1-       | of Literatu |

#### **Employer Details**

Employer Details shows more about the employer, such as address, name, Employer ID and FEIN Number.

| CARE NETWORK         |                        | Jeff DemoSF2<br>Service Facilitator - VA | Sign out Español |
|----------------------|------------------------|------------------------------------------|------------------|
|                      |                        | Home                                     | FAQ Contact Us   |
| $\leftarrow$ Employe | r Details              |                                          |                  |
| General Information  | tion                   |                                          |                  |
| Name                 | Caregiver ID           |                                          |                  |
| FEIN                 | Social Security Number |                                          |                  |
| Demographics a       | nd Contact Data        |                                          |                  |
| Email ID             | Cell Phone             | Address 1                                |                  |
| Address 2            | ZIP                    |                                          |                  |
| City                 | State                  |                                          |                  |
|                      |                        |                                          |                  |

### Reports, Summaries, and Authorizations

This section covers information that can be found from the top right corner of the Participant Detail screen.

#### Shift Summary:

Shows services performed for a participant by date and time. It starts with shifts from the past 30-days, but any date range up to 30-days can be chosen.

#### Authorization

Lists all authorizations and agreements by service code. Displays units/funds available and utilized.

#### Patient Pay Report

If the Participant is required to pay a portion of their care services, this report details how those funds are applied.

#### Service Summary

An over view of each authorized service, units/funds used to date, and remaining units/funds available.

#### **Service Details**

Lists services performed for the Participant in the past month. Includes Service Code, Date of Service, and pay details.

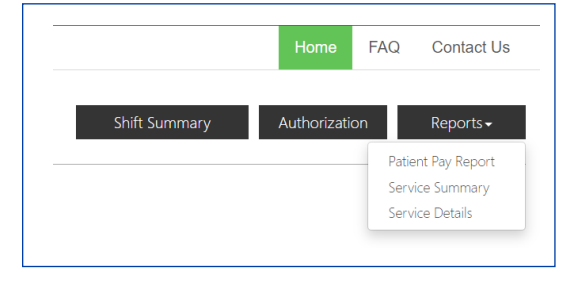

### **Shift Summary**

Shift Summaries are found by clicking the Shift Summary button in the top right corner of a Participant Detail screen. This opens a Shift Summary screen.

This summary shows all services performed for a participant by Service, Date, and Time. It starts with shifts from the past 30-days, but any date range up to 30-days can be chosen.

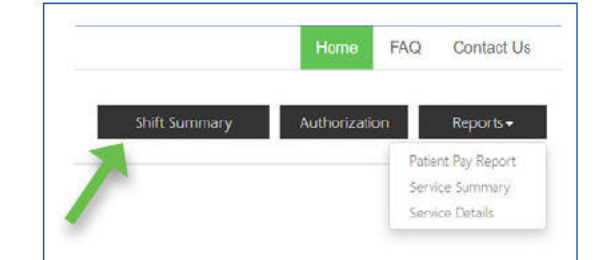

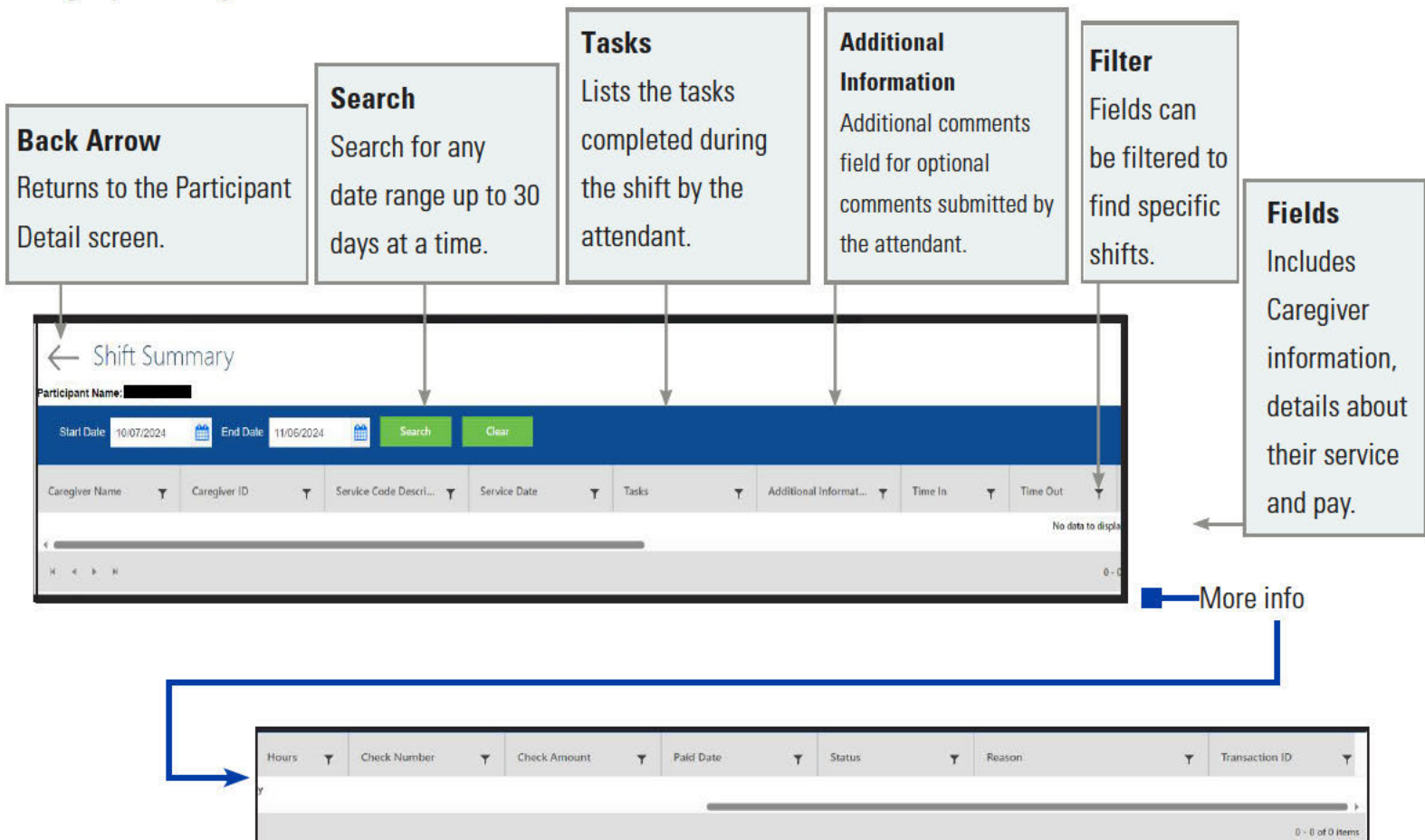

| 1                      |
|------------------------|
| Reason                 |
| If time was denied in  |
| CDCN's system, the     |
| reason is listed here. |

### **Authorizations & Agreements**

Learn more about a participant's authorization(s). Clicking the Authorization button in the top right corner of a Participant Detail screen opens the Authorizations Dashboard.

Click an authorization to open Agreement Details. This shows more information and an overview of unused units/funds by service code.

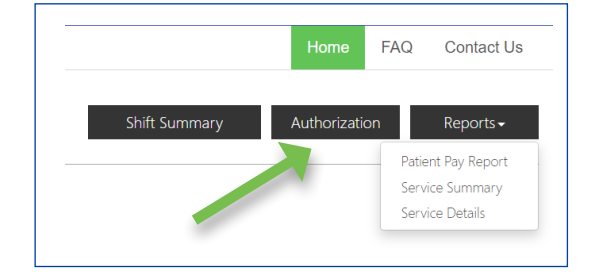

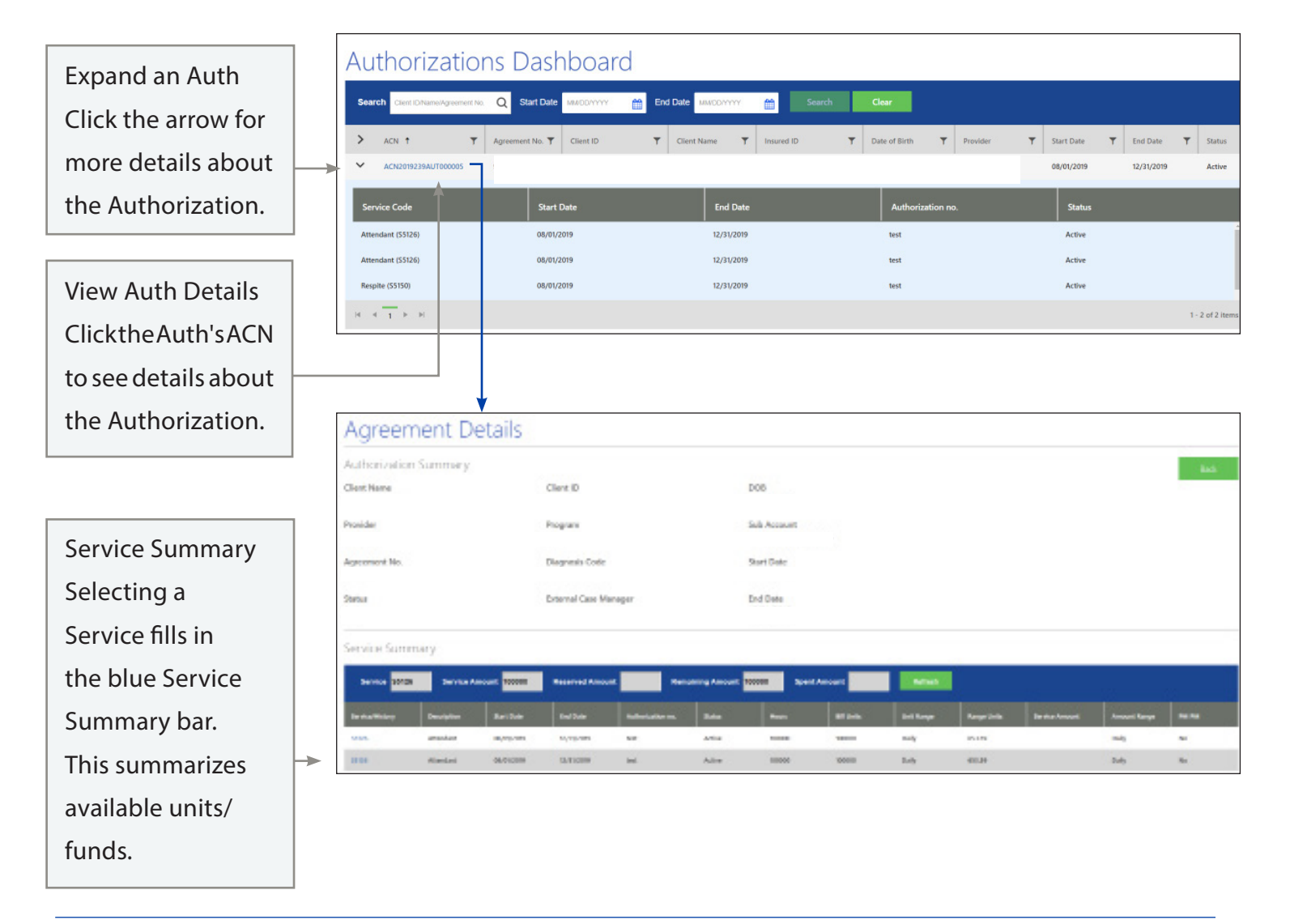

![](_page_9_Picture_1.jpeg)

### Patient Pay Report

For Participant's who pay for a portion of their services, the Patient Pay report will identify how much they are responsible for.

![](_page_9_Picture_4.jpeg)

### $\leftarrow$ Patient Pay

|                     |               | Well-                   |                |                      |                    |                  |              |            | _       |
|---------------------|---------------|-------------------------|----------------|----------------------|--------------------|------------------|--------------|------------|---------|
| Patient             | assumed the   | Search                  |                |                      |                    |                  |              |            |         |
| Responsibility is   |               |                         |                | 1                    |                    |                  |              |            |         |
| the amount the      | → Patient Pay | Detail Report for       | August 201     | 19                   |                    |                  |              |            |         |
| participant is      | Consumer Name | Patient Responsibility: | Summary of Ded | uctions by Employee: |                    |                  |              |            |         |
| responsible to pay  | Charlie Brown | \$127.45                |                |                      |                    |                  | 24 14 1      |            |         |
| the Caregiver for   | Medicaid ID   | Total Deductions:       | Employee Id    | Employee Name        | Patient Pay Amount | Check Net Amount | Check Number | Check Date |         |
| the month listed.   | 123456789105  | \$127.45                |                |                      | \$127.45           | \$920.88         | D000126374   | 09-06-2019 | \$      |
| This amount is      | Consumer ID   | Remaining Balance       | 1              |                      |                    |                  |              | 1 - 1 of   | 1 items |
| deducted from       | 1234567       | \$0.00                  |                |                      |                    |                  |              |            |         |
| the caregiver's pay |               |                         |                |                      |                    |                  |              |            |         |
| prior to Consumer   |               |                         |                |                      |                    |                  |              |            |         |
| Direct making       |               |                         |                |                      |                    |                  |              |            |         |
| payment.            |               |                         |                |                      |                    |                  |              |            |         |

![](_page_10_Picture_1.jpeg)

# Summary Report

A Participant's Summary Report shows each service within an authorization, the amount of services used to date, and remaining funds/units within each service. Values are provided in units/funds as well as percentages.

| 5                                                            |                                     |                                                            |                                                                          |                                                                       |                               |                           | CONSUMER DIRECT<br>CARE NETWORK 2/12/2019                                                                                                    | of:                                          |  |  |
|--------------------------------------------------------------|-------------------------------------|------------------------------------------------------------|--------------------------------------------------------------------------|-----------------------------------------------------------------------|-------------------------------|---------------------------|----------------------------------------------------------------------------------------------------|----------------------------------------------|--|--|
| he<br>vice.<br>vell as                                       |                                     | % <sup>-</sup><br>Ho<br>au<br>pa<br>50 <sup>0</sup><br>thr | Time Elap<br>w much o<br>thorizatic<br>ssed as a<br>% means<br>rough the | osed<br>of the<br>on period h<br>percentag<br>half-way<br>e Authoriza | nas<br>e.<br>ation.           |                           | High Paragraph<br>Barrier Hallen<br>Marrier Hallen<br>Marrier Hallen |                                              |  |  |
|                                                              |                                     |                                                            |                                                                          |                                                                       |                               |                           | Before annexes in the Processing column include estimated environments for the statution one<br>to exclude a the relations. Since a cost of our Process Council and A Antine and So                                                                                                    | naming available fands, engelster oans rivat |  |  |
| Participant Number<br>201XXXX<br>Phone                       | am Coordinate                       | Curren<br>Ba<br>0.1                                        | <u>t Suta.</u><br>65<br>1%                                               |                                                                       |                               |                           |                                                                                                    |                                              |  |  |
| VA DEPT OF MEDICA<br>FEA<br>Start<br>Auth 9/5/2018<br>Period | L ASSIST<br>End<br>9/3/202          | I SER - VA DE<br><u>%Time E</u><br>0                       | PT OF MEDI-<br>lapsed % Au<br>38.13%                                     | CAL ASSIST S<br>th Used %<br>56.25%                                   | ERV -<br>Difference<br>18,12% | 0 20 40                   | 14Remaining<br>61.07<br>60 80 100                                                                                                    | -                                            |  |  |
| Service                                                      | Туре                                | Authorized<br>Amount                                       | Used YTD                                                                 | In Process                                                            | Remaining                     |                           |                                                                                                    |                                              |  |  |
| 85128<br>Attendant<br>952318-6/82019                         | Hours                               | 2,080                                                      | 920                                                                      | 40                                                                    | 1,120                         |                           | 53.85                                                                                                    |                                              |  |  |
| S5150<br>Resplix<br>950318-6/300019                          | Hours                               | 480                                                        | 480                                                                      |                                                                       |                               |                           | 0.00                                                                                                    |                                              |  |  |
| Totals                                                       | Hours                               | 2,560                                                      | 1,400                                                                    | 40                                                                    | 1,120                         |                           | 43.75                                                                                                    |                                              |  |  |
|                                                              |                                     | Ψ                                                          |                                                                          |                                                                       |                               |                           | Ŧ                                                                                                    |                                              |  |  |
| Authorized<br>The total fu<br>authorizatio<br>used during    | Amou<br>nds/ur<br>on and<br>g the A | nt/Used Y1<br>nits in the<br>the amou<br>uth Period        | rD<br>nt                                                                 | In Proce<br>Commit<br>funds n<br>paid.                                | ess<br>tted<br>ot yet         | Graph<br>A quic<br>Author | Graph<br>A quick way to view the<br>Authorization at a glance.                                                                                                    |                                              |  |  |

![](_page_10_Figure_5.jpeg)

![](_page_11_Picture_1.jpeg)

### Detail Report

The Detail report lists each service performed for a participant in the past 30-days. To keep a running list of services, download it regularly.

Payroll and Admin Fees

These fees are in addition to employee

|                                                     |  | Spendi | ng Detail: 3                                                         | 3/13/2020       | 12:00:00        | AM - 4/13/20            | 020 12:00:0 | 0 AM         |             |                                                                                                    | 4                | +           |                |          |  |
|-----------------------------------------------------|--|--------|----------------------------------------------------------------------|-----------------|-----------------|-------------------------|-------------|--------------|-------------|----------------------------------------------------------------------------------------------------|------------------|-------------|----------------|----------|--|
| Service Details                                     |  | En     | nployee                                                              | Service<br>Code | Service<br>Date | Pay Period              | Pay Date    | Pay<br>Units | Pay<br>Rate | Pay Total                                                                                                    | Payroll<br>Costs | ADMN<br>Fee | Total<br>Spent | Estimate |  |
| Includes the                                        |  |        |                                                                      | S5150           | 3/16/2020       | 3/12/2020-<br>3/25/2020 | 4/3/2020    | 5.5          | \$9.40      | \$51.70                                                                                                    | \$0.00           | \$0.00      | \$57.15        |          |  |
| who, what, when,<br>and how much<br>of each service |  |        |                                                                      | S5150           | 3/23/2020       | 3/12/2020-<br>3/25/2020 | 4/3/2020    | 5.25         | \$9.40      | \$49.35                                                                                                    | \$0.00           | \$0.00      | \$54.55        |          |  |
|                                                     |  |        |                                                                      | S5150           | 4/6/2020        | 3/26/2020-<br>4/8/2020  | 4/17/2020   | 7.5          | \$9.40      | \$70.50                                                                                                    | \$0.00           | \$0.00      | \$77.93        | Yes      |  |
|                                                     |  |        |                                                                      | S5150           | 4/8/2020        | 3/26/2020-<br>4/8/2020  | 4/17/2020   | 6.75         | \$9.40      | \$63.45                                                                                                    | \$0.00           | \$0.00      | \$70.13        | Yes      |  |
|                                                     |  |        |                                                                      |                 |                 |                         |             | 25           |             | \$235.00                                                                                                    | \$0.00           | \$0.00      | \$259.75       |          |  |
|                                                     |  |        | Totals<br>The last line adds<br>up each pay and<br>financial column. |                 |                 |                         |             |              |             |                                                                                                    |                  |             |                |          |  |
|                                                     |  |        |                                                                      |                 |                 |                         |             |              |             | Total Spent<br>The final amount for all services<br>performed in the past 30-days. I<br>adds together the employee's p |                  |             |                |          |  |
|                                                     |  |        |                                                                      |                 |                 |                         |             |              |             |                                                                                                    |                  |             |                |          |  |
|                                                     |  |        |                                                                      |                 |                 |                         |             |              | fees.       |                                                                                                    |                  |             |                |          |  |